## **Configurazione dell'IP manuale sull'inverter**

## **PIKO MP plus**

- 1. E' necesario conoscere l'indirizzo IP della scheda Ethernet del PC.
- Collegare un cavo Ethernet dalla presa LAN dell'inverter alla porta RJ45 sulla scheda Ethernet del PC

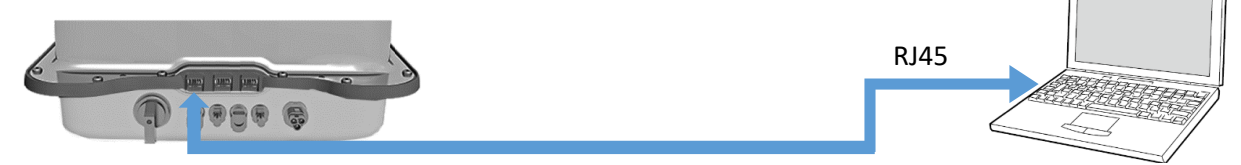

• Richiamare il prompt dei comandi digitando "cmd" o "prompt" nella barra di ricerca Windows e premere invio

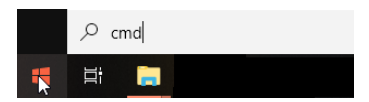

 Digitare il comando " ipconfig " > "Invio" > cercare l'indirizzo IPv4 della scheda Ethernet

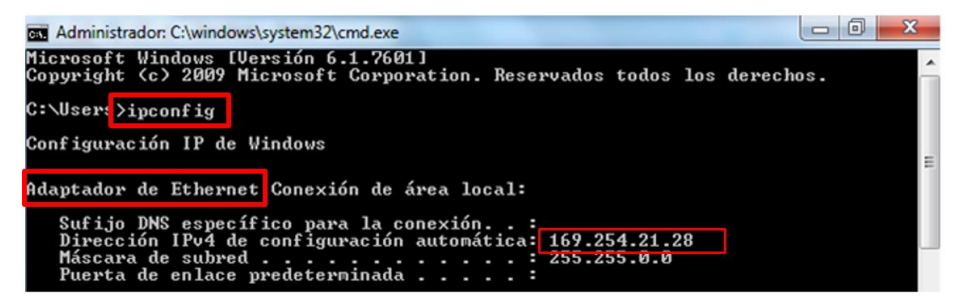

- 2. Impostare manualmente l'indirizzo IP sull'inverter
- Accesso: Menu principale > Impostazioni > Rete

| Potenza di uscita 🕴 🛉 | Menu principale  | Impostazioni    |
|-----------------------|------------------|-----------------|
|                       | Rendimento       | Indirizzo RS485 |
| 30 w                  | Impostazioni     | Rete            |
| 04.05.2021 17:40      | Curva generatore | Allarme         |
| ESC It & SET          | ESC t & SET      | ESC 1 B SET     |

• DHCP > Modalità disattivata > Torna all'indirizzo IP e inserisci un indirizzo IP uguale a quello della scheda Ethernet **ma modifica l'ultimo numero** 

| Rete                                          | DHCP         | Indirizzo IP   |
|-----------------------------------------------|--------------|----------------|
| DHCP<br>Indirizzo IP<br>Maschera di sottorete | On<br>□ Off  | 169.254.21 29. |
| ESC 1 & SET                                   | ESC II & SET | ESC It & SET   |